Инструкция для сотрудников ГБОУ Школа №1363 по подключению к Microsoft Teams

Запустите Google Chrome и перейдите по указанной ссылке. (Использование режима инкогнито не обязательно) <u>http://teams.microsoft.com/</u>

| Новая вкладка                                   |             | × +                                                                                                |
|-------------------------------------------------|-------------|----------------------------------------------------------------------------------------------------|
| $\  \   \leftarrow \  \   \rightarrow \  \   G$ | 3           | teams.microsoft.com                                                                                |
|                                                 | ۲           | teams.microsoft.com                                                                                |
|                                                 | ٩           | teams.microsoft.com - Поиск Яндекс                                                                 |
|                                                 | <b>1</b> 2: | Панель мониторинга - Центр алминистрирования Microsoft Teams - admin teams microsoft com/dashboard |

Система предложит Вам ввести логин от Вашей учетной записи. Логин совпадает с логином от корпоративной почты. фамилияиo@sch1363.ru После ввода, нажмите «Далее»

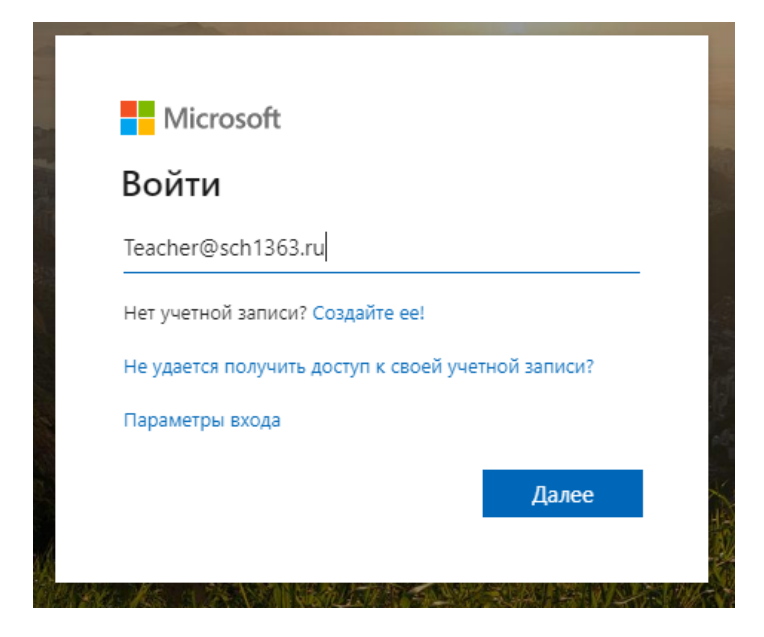

Далее Вам необходимо ввести пароль. Свой пароль Вы можете получить у **системного** администратора Вашего корпуса. Для этого необходимо на почту системного администратора Вашего здания со своей корпоративной почты отправить запрос на получение пароля от учетной записи. Запросы со сторонних e-mail адресов будут игнорироваться. Получить пароль за другого сотрудника нельзя. После получения, введите его в соответствующее поле. Нажмите кнопку «Войти»

| ← teacher@sch1363 ru   |       |
|------------------------|-------|
| ← teacher@sch1363 ru   |       |
| ( teacher@sen1505.fd   |       |
| Введите пароль         |       |
| ••••••                 |       |
| Я не помню свой пароль |       |
|                        | Войти |

Если вы входите со своего личного и рабочего компьютера, Вы можете разрешить системе помнить Ваш компьютер. (Поставьте галочку «Больше не спрашивать» и нажмите «Да»)

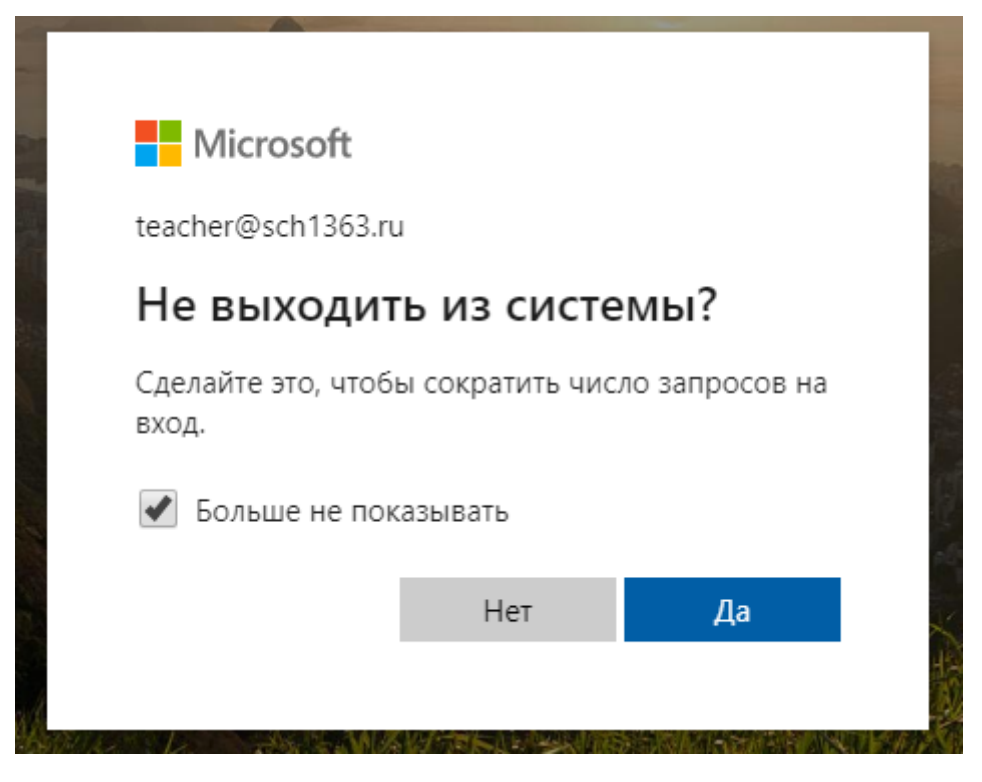

Если логин и пароль введены верно, откроется окно выбора варианта запуска. Для удобства использования рекомендуется скачать приложение и установить на ПК.

(Внимание: на ноутбуках МЭШ, программа может не установиться. Воспользуйтесь web-версией).

Для скачивания программы выберите пункт «Скачать приложение для Windows»

Для работы в web версии выберите пункт «Можно также использовать веб-приложение»

## Отличий в работе от выбранного варианта не будет.

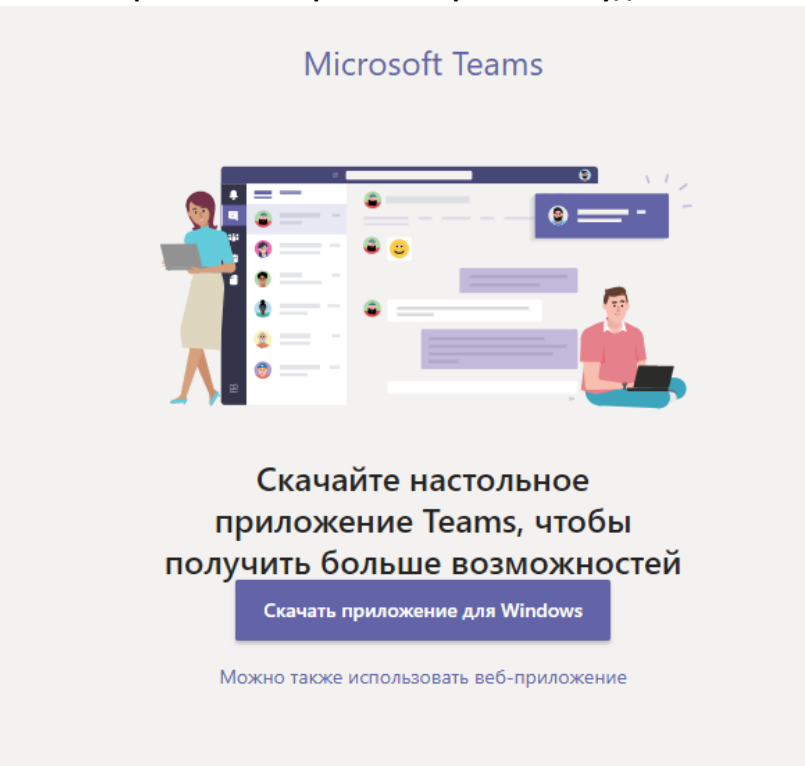

После выбора варианта входа и выполнения всех рекомендаций системы, Вы попадете в главное окно программы. (Окна программы в веб-приложении и в скаченном не отличается)

|                   | Microsoft Tea | ims       |          | Ľ        | Выполните поиск или введите команду  | · · · · · · · · · · · · · · · · · · · |
|-------------------|---------------|-----------|----------|----------|--------------------------------------|---------------------------------------|
| Действия          | Чат           | Последние | Контакты | $\nabla$ | Кому: Начните вводить имя или группу | ~                                     |
| E<br>Har          | - Последние   |           |          |          |                                      |                                       |
|                   | 🕘 Новый чат   |           |          |          |                                      |                                       |
| команды<br>адания |               |           |          |          |                                      |                                       |
|                   |               |           |          |          |                                      |                                       |
|                   |               |           |          |          |                                      |                                       |
|                   |               |           |          |          |                                      |                                       |
|                   |               |           |          |          |                                      |                                       |
| ~                 |               |           |          |          |                                      |                                       |
| Приложения        |               |           |          |          |                                      |                                       |
| ()<br>()<br>()    |               |           |          |          |                                      |                                       |
| Справка           |               |           |          |          | Введите новое сообщение              |                                       |
| ÷                 |               |           |          |          | Az ! 🖉 😳 💷 🕪 🔉 …                     | $\triangleright$                      |

Выберите пункт «Календарь». Вы увидите вверху справа два пункта:

«Начать собрание» и «Создать собрание»

## «Начать собрание»:

Создаётся собрание, но ссылка будет каждый раз меняться. Мы не сможем использовать эту ссылку для составления электронного расписания. Данную кнопку можно использовать для разовых консультаций или совещаний.

## «Создать собрание»:

Создаётся собрание с ежедневным повторением, ссылка остается неизменной.

|                       | Mic   | rosoft Teams             | Выполните            | е поиск или введите команду |                      |                     | · · · · · · · · · · · · · · · · · · · |
|-----------------------|-------|--------------------------|----------------------|-----------------------------|----------------------|---------------------|---------------------------------------|
| <b>Д</b> ействия      | Ē     | Календарь                |                      |                             |                      | ©́4 Начать собрание | + Создать собрание                    |
| Чат                   | (#*)  | Сегодня < > Апрель 2020  | r ~                  |                             |                      | 🛱 Рабочая неделя 🗸  |                                       |
| <b>ііі</b><br>Команды |       | <b>13</b><br>Понедельник | <b>14</b><br>Вторник | <b>15</b><br>Среда          | <b>16</b><br>Четверг | <b>1</b>            | 7                                     |
|                       | 00:00 |                          |                      | •                           |                      |                     |                                       |
|                       | 01:00 |                          |                      |                             |                      |                     |                                       |
|                       | 02:00 |                          |                      |                             |                      |                     |                                       |
|                       | 02.02 |                          |                      |                             |                      |                     |                                       |
| Β                     | 03:00 |                          |                      |                             |                      |                     |                                       |
| Приложения            | 04:00 |                          |                      |                             |                      |                     |                                       |
| Справка               | 05.00 |                          |                      |                             |                      |                     |                                       |
| ÷                     | 05:00 |                          |                      |                             |                      |                     |                                       |

В открывшемся окне заполняем пункты. Это нужно сделать 1 раз. Потом просто пользоваться полученной ссылкой.

1 строка: Название предмета (Если вы ведете больше одного предмета, то такое собрание нужно создать для каждого предмета. Наименование класса указывать не надо), Ваша Фамилия и инициалы. Пример: «Алгебра Иванов И.И.»

2 строка: Сюда обязательно добавляем почту, которая будет собирать все ссылки на мероприятия:

<u>on-line@sch1363.ru</u>. Также вы можете добавить сюда почту коллег, которых вы хотите пригласить на Ваше мероприятие.

3 строка: Необходимо отметить, что мероприятие идет «весь день»

4 строка: Указать что мероприятие проходит каждый день (и в субботу, и в воскресенье)

Последующие строки остаются без изменений

Нажмите кнопку «Отправить»

|                                     | Micros | oft Teams                                            |                         |                                        | Выпол  | лните поиск или вв | едите ком | анду             |  |           | (       | уу |
|-------------------------------------|--------|------------------------------------------------------|-------------------------|----------------------------------------|--------|--------------------|-----------|------------------|--|-----------|---------|----|
| <b>.</b><br>Действия                |        | Новое собрание Оп                                    | исание                  | Помощник по планир                     | ованию |                    |           |                  |  | Отправить | Закрыть |    |
| <mark>–</mark><br>Чат               | Часов  | зой пояс: (UTC+03:00) Моск                           | ва, Санкт               | -Петербург                             |        |                    |           |                  |  |           |         |    |
| <b>на</b><br>Команды                | Ø      | Название предмета Фами                               | ллия И.О.               |                                        |        |                    |           |                  |  |           |         |    |
| адания                              | 0°*    | 0 On-Line ×                                          |                         |                                        |        |                    |           | + Необязательные |  |           |         |    |
|                                     | Ē      | 14 anp. 2020 r.                                      | → <b>1</b> 4            | anp. 2020 r.                           | 1 дн.  | Весь день          |           |                  |  |           |         |    |
|                                     | Ø      | Происходит ежедневно с                               | 14.04                   | /                                      |        |                    |           |                  |  |           |         |    |
|                                     |        | Добавьте канал                                       |                         |                                        |        |                    |           |                  |  |           |         |    |
|                                     | 0      | Добавьте расположение                                |                         |                                        |        |                    |           |                  |  |           |         |    |
| Приложения<br>Приложения<br>Справка | Ξ      | В <i>I</i> <u>U</u> S   万<br>Введите сведения о ново | ґ <u>А</u><br>ом собран | аА Абзац∨ <u>Т</u> <sub>×</sub><br>нии | <≕ →≡  | - ≔ }≡ ∣ ,,        | @<br>=    | ≣   …            |  |           |         |    |
| ÷                                   |        |                                                      |                         |                                        |        |                    |           |                  |  |           |         |    |

Для того, чтобы подключиться к собранию, в календаре нажмите **правой кнопкой мыши** по созданному мероприятию и выберите «Присоединиться по сети»

|                       | Mic   | rosoft Teams             | Ľ                  |           | Выполните                              | поиск или                     | введите команду             |                      |                       |                                  | уу    |
|-----------------------|-------|--------------------------|--------------------|-----------|----------------------------------------|-------------------------------|-----------------------------|----------------------|-----------------------|----------------------------------|-------|
| <b>Д</b> ействия      | Ē     | Календарь                |                    |           |                                        |                               |                             | [                    | Q4 Начать собрани     | е + Создать собрание             |       |
| Е<br>Чат              |       | Сегодня < > Аг           | ıрель 2020 г ∨     |           |                                        |                               |                             |                      |                       | 📋 Рабочая неделя 🚿               | ~     |
| <b>ііі</b><br>Команды |       | <b>13</b><br>Понедельник | <b>14</b><br>Вторн | ик        |                                        | <b>15</b><br><sub>Среда</sub> |                             | <b>16</b><br>Четверг |                       | <b>17</b><br>Пятница             |       |
| <b>а</b><br>Задания   | 00:00 |                          | Назва              | ние предл | Я Изменить                             | >                             | предмета Фамилия И.О. Учите | Название предме      | та Фамилия И.О. Учите | Название предмета Фамилия И.О. 3 | /чите |
|                       | 01:00 |                          |                    | Ć         | 되 Чат с участникам<br>이 Присоединиться | и<br>по сети                  |                             |                      |                       |                                  |       |
|                       |       |                          |                    | Ĩ         | ј Отмена                               | >                             |                             |                      |                       |                                  |       |
|                       | 02:00 |                          |                    |           |                                        |                               |                             |                      |                       |                                  |       |
| Приложения            | 03:00 |                          |                    |           |                                        |                               |                             |                      |                       |                                  |       |
| (?)<br>Справка        | 04:00 |                          |                    |           |                                        |                               |                             |                      |                       |                                  |       |
| ÷                     | 05:00 |                          |                    |           |                                        |                               |                             |                      |                       |                                  |       |

Разрешите системе использовать камеру и микрофон Вашего компьютера. Кнопка «Разрешить»

(Данного пункта не будет, если вы используете скачанное приложение)

| ← → C                                                                           | lendarv2                                                |                              |              |  | * | 1 вкладка инкогнито |  |  |  |  |  |
|---------------------------------------------------------------------------------|---------------------------------------------------------|------------------------------|--------------|--|---|---------------------|--|--|--|--|--|
| oft.com запрашивает раз<br>Использование микрофона<br>Кал Использование камеры  | решение на: Вып                                         |                              |              |  |   |                     |  |  |  |  |  |
| Разрешить                                                                       | Блокировать                                             |                              |              |  |   |                     |  |  |  |  |  |
| 13<br>Понедельник                                                               | 14<br>Вторник<br>Название предмета Фамилии И.О. Учитель |                              |              |  |   |                     |  |  |  |  |  |
|                                                                                 | Выберите <u>Разро</u>                                   | <u>ешить,</u> чтобы позволит | гь Microsoft |  |   |                     |  |  |  |  |  |
| театs использовать микрофон и камеру для звонков<br>и собраний в этом браузере. |                                                         |                              |              |  |   |                     |  |  |  |  |  |

После этого нажмите кнопку «Присоединиться сейчас»

|                        | Microsoft Teams |                  | Выполните поиск или введите команду  |         |
|------------------------|-----------------|------------------|--------------------------------------|---------|
| <b>ф</b><br>Действия   |                 |                  |                                      | Закрыть |
|                        |                 |                  | Выберите параметры звука и видео для |         |
| Чат                    |                 |                  | Название предмета Фамилия И.О.       |         |
| <b>ііі</b><br>Команды  |                 |                  |                                      |         |
| адания                 |                 |                  |                                      |         |
| <b>іі</b><br>Календарь |                 |                  |                                      |         |
|                        |                 |                  | Присоединиться сейчас                |         |
| Приложения             |                 |                  |                                      |         |
| 0                      |                 |                  | Другие параметры присоединения       |         |
| Справка                |                 | 🖈 Отключить звук | § Звуковой канал телефона            | нату    |
| T                      |                 |                  |                                      |         |

Вы подключитесь к мероприятию. Нажав на кнопку «Показать участников», откроется меню со списком участников и ссылкой на Ваше мероприятие.

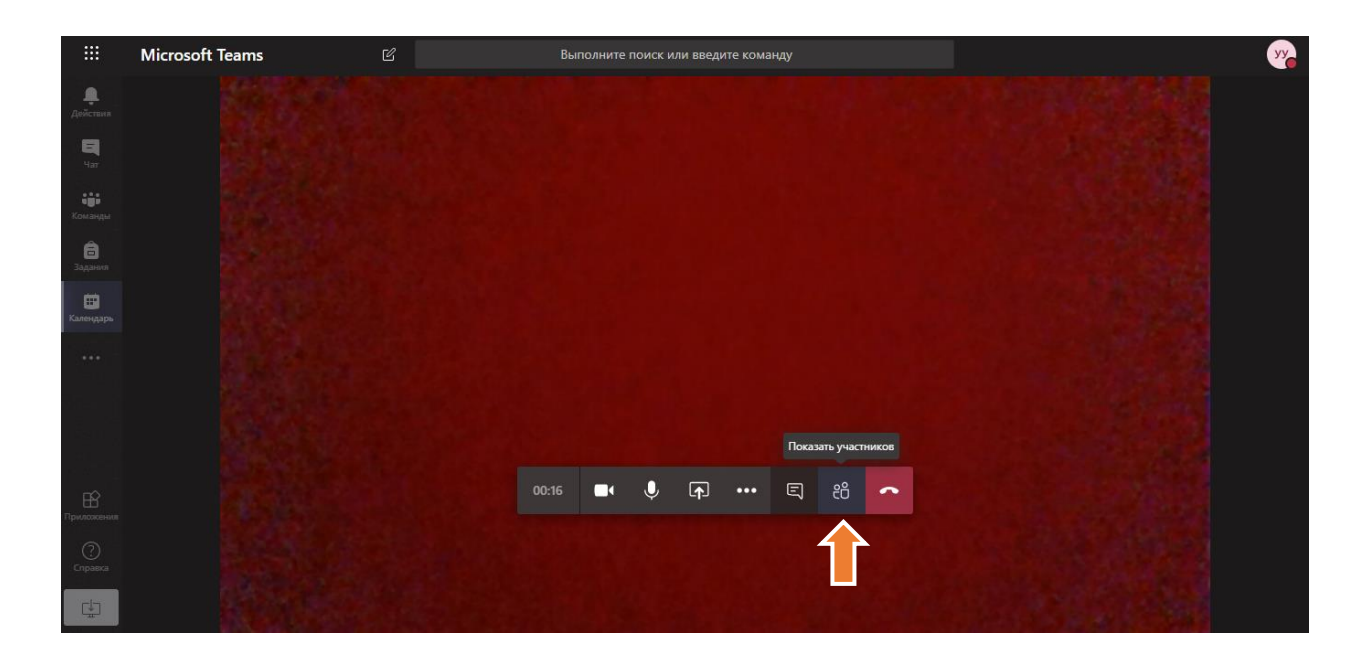

Рядом со словом «Пригласить» будет кнопка копирования ссылки на подключение. Нажмите её.

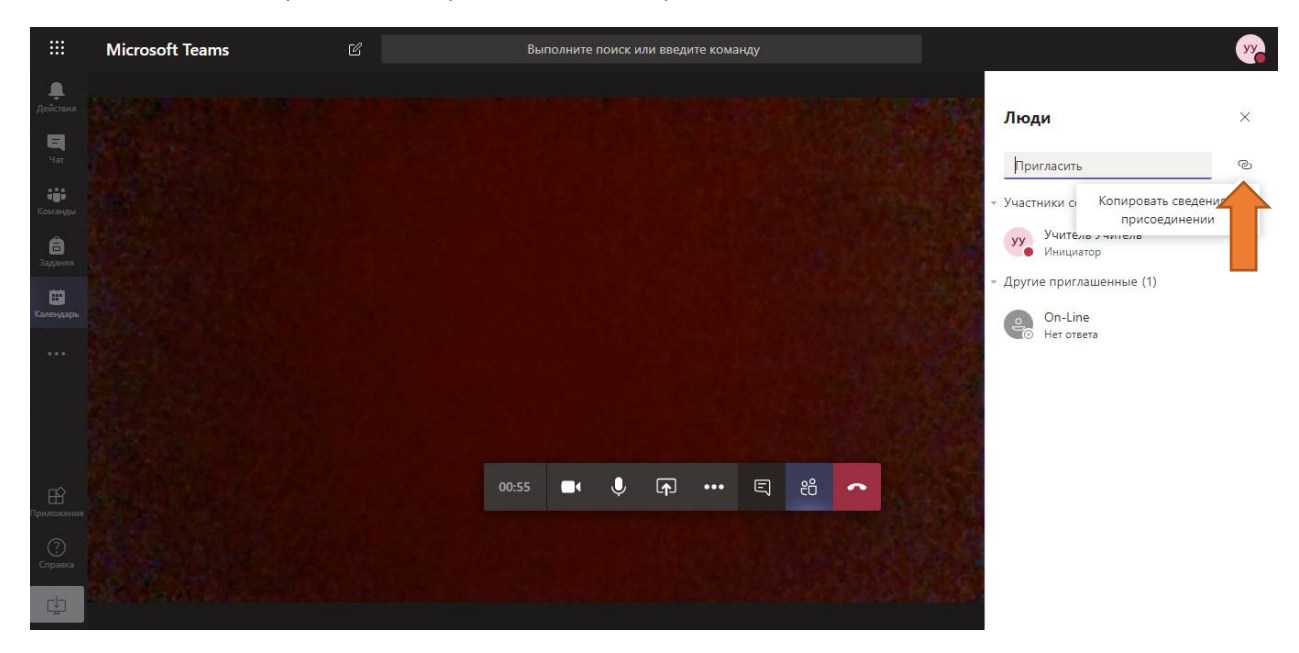

После того, как вы скопировали ссылку, её необходимо вставить в любой редактор (например, WORD). Откройте приложение Word, на свободном месте нажмите правой кнопкой мыши и выберите пункт «Вставить»

| Эмодзи                    | Win + Точка        |   |
|---------------------------|--------------------|---|
| Отменить                  | Ctrl + Z           |   |
| Повторить                 | Ctrl + Shift + Z   |   |
| Вырезать                  | Ctrl + X           |   |
| Копировать                | Ctrl + C           |   |
| Вставить                  | Ctrl + V           |   |
| Вставить как обычный текс | т Ctrl + Shift + V |   |
| Выделить все              | Ctrl + A           |   |
| Проверка правописания     |                    | Þ |
| Направление письма        |                    | ۲ |
| Просмотреть код           | Ctrl + Shift + I   |   |

Если все сделано правильно, то у Вас появится ссылка на мероприятие. Ее нужно отправить пользователям, которые должны подключиться к Вашему мероприятию.

## Join Microsoft Teams Meeting

Learn more about Teams

Когда кто-то будет подключаться к Вашему мероприятию, программа выдаст вам вопрос о разрешении подключения. Если Вы можете определить, что это Ваш ученик или коллега, то разрешите подключение. Для этого нажмите галочку рядом с именем подключаемого.

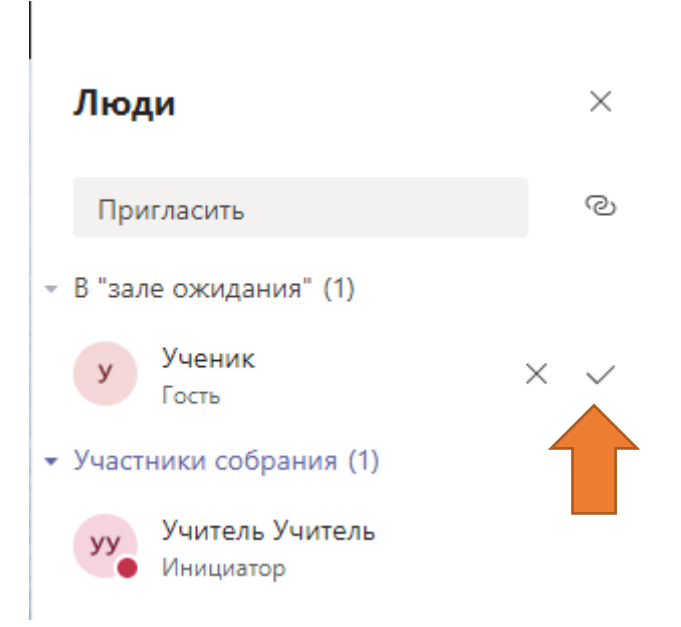

Пользователь подключится и сможет участвовать в собрании.

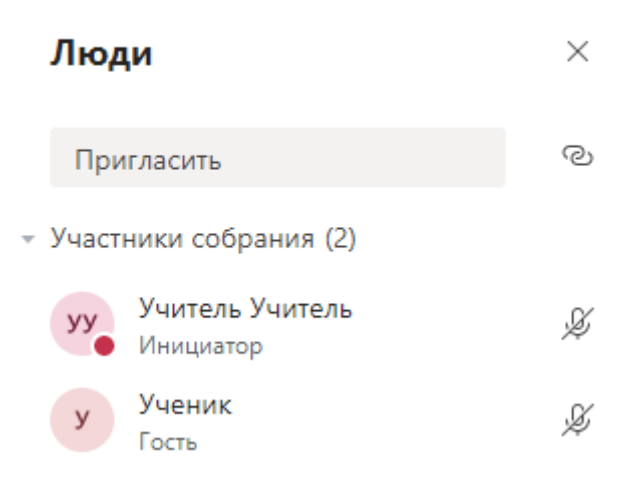

Для того, чтобы управлять пользователем (Доступно только учителю), нажмите 3 точки рядом с именем пользователя.

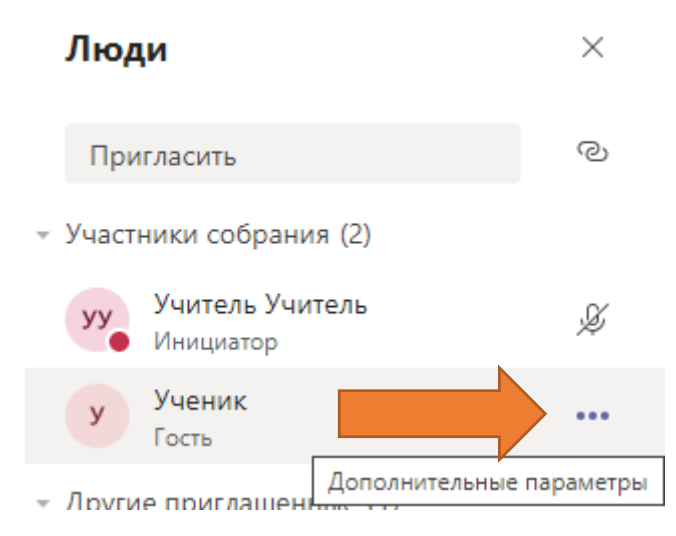

Вы увидите 4 пункта меню:

Отключить звук — Если участник перебивает и мешает вести собрание. (Участник сможет включить ero oбратно сам)

Закрепить – изображение с web камеры будет закреплено на Вашем экране, пока Вы его не открепите. Будет показываться на весь экран. Пользователь об этом не может узнать.

Удалить участника – Если участник постоянно мешает, его можно исключить из собрания

Сделать участником – Пользователь получит ограничения на использование программы. (Не сможет демонстрировать свой экран для всех)

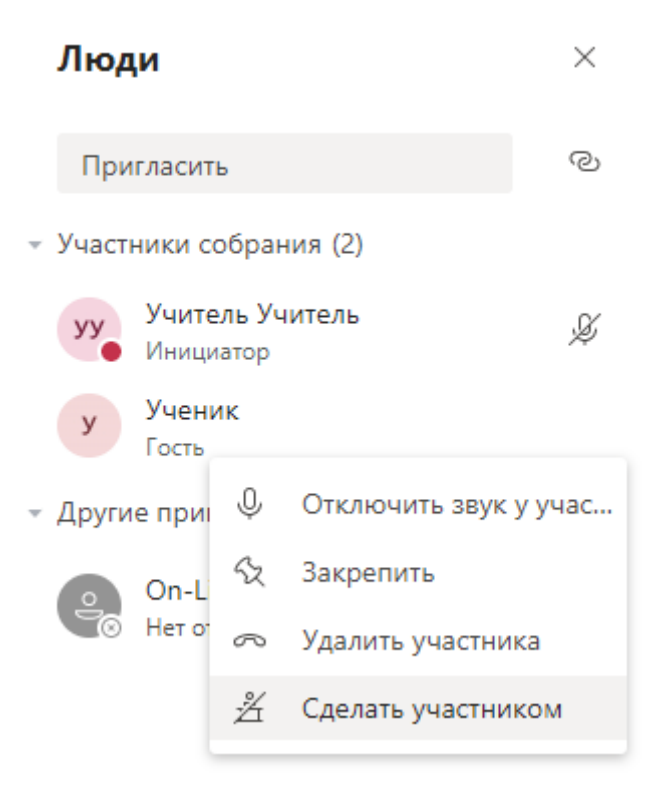

На главном экране у Вас есть вот такое всплывающее окно:

- 1. Продолжительность встречи
- 2. Отключить Вашу камеру
- 3. Отключить Ваш микрофон
- 4. Транслировать Ваш экран для всех
- 5. Дополнительные настройки (Там вы можете включить запись мероприятия)
- 6. Чат собрания
- 7. Список пользователей Вашего собрания
- 8. Закончить собрание

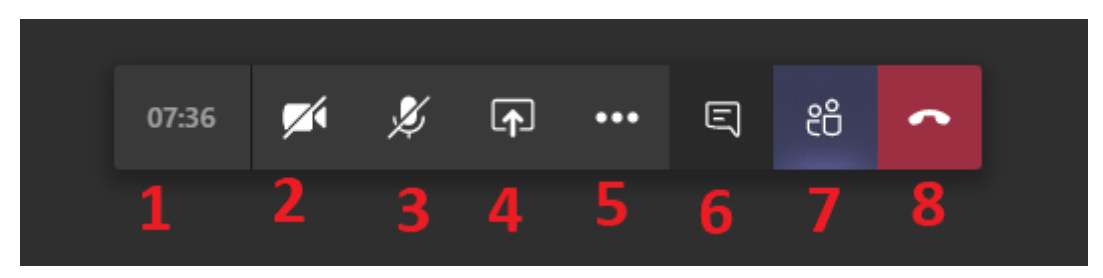

Отдельно по пункту 4.

После нажатия на кнопку № 4, Вы сможете выбрать варианты демонстраций. А также передавать звук видео со своего компьютера для всех участников.

|                       |                      | 11:31 | Z     | Þ  | <b>(†</b> ) | •••     | Ę  | දී        | ~        |  |
|-----------------------|----------------------|-------|-------|----|-------------|---------|----|-----------|----------|--|
|                       |                      |       |       |    |             |         |    |           |          |  |
| Демонстрация экрана   | PowerPoint           |       | Обзор | да | оска        |         |    |           |          |  |
| Ģ                     | Нет доступных файлов |       |       |    | て           | 2       |    | i         | in       |  |
| Рабочий стол или окно |                      |       |       | До | ска (Майк   | фософт) | Fr | eehand ot | InVision |  |

P.S. Возможно я упустил что-то в инструкции, правки и рекомендации приветствуются. Прошу их присылать на почту <u>derkachav@sch1363.ru</u>

P.P.S. Если у Вас есть вопросы, обращайтесь к системным администраторам своего здания.